How to Install 4D data and 4D decode:

Step 1: First connect U Disk with computer

(Before connect with U Disk)

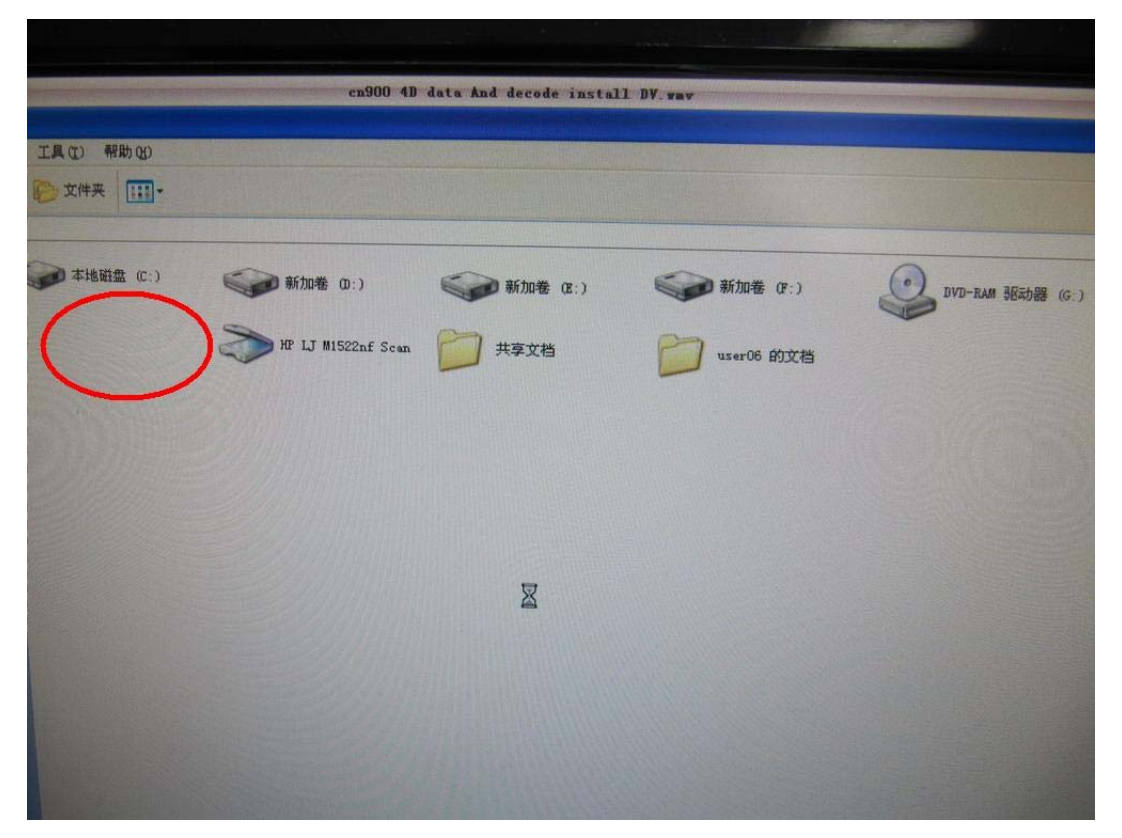

(After connect with U Disk)

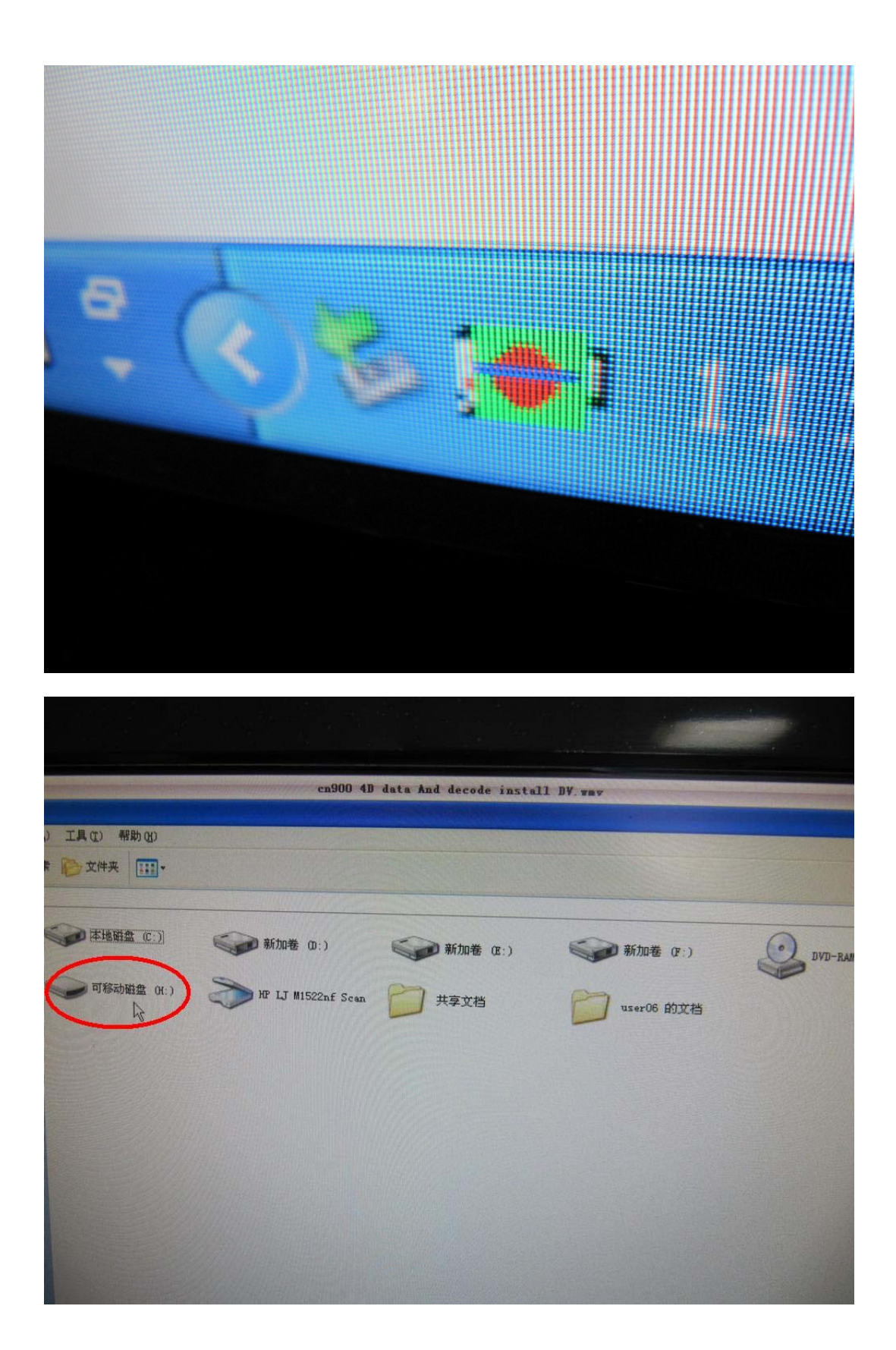

H Disk is U Disk that have 4D data and 4D decode files inside

Step 2:

Open H Disk. You will see inside H disk have following files and setup.

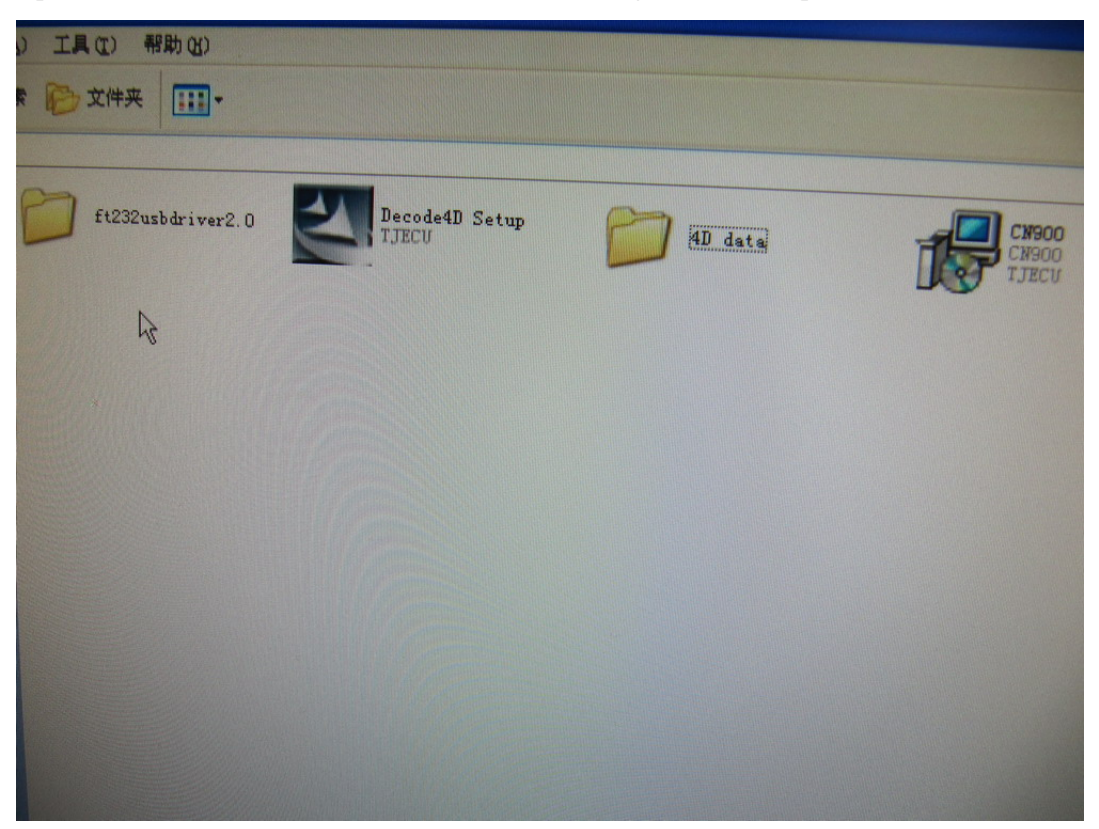

Step 3: Open 4D data this file.

| () 工具 (I) 帮助 (I)<br>家 (D) 文件来 (III) - |                |         |                         |
|---------------------------------------|----------------|---------|-------------------------|
| ft232usbdriver2.0                     | Decode4D Setup | AD data | СИ900<br>СN900<br>ТЈЕСИ |
| A                                     |                |         |                         |
|                                       |                |         |                         |
|                                       |                |         |                         |
|                                       |                |         |                         |
| 工具 (t) 帮助 (t)                         |                |         |                         |
| DVD                                   | DVD_2          | DVD_3   | INSTALL                 |
|                                       |                |         |                         |
|                                       |                |         |                         |
|                                       |                |         |                         |

setup

Step 4:

Open INSTALL this file. Then you will see this **Setup.** 

So click setup.

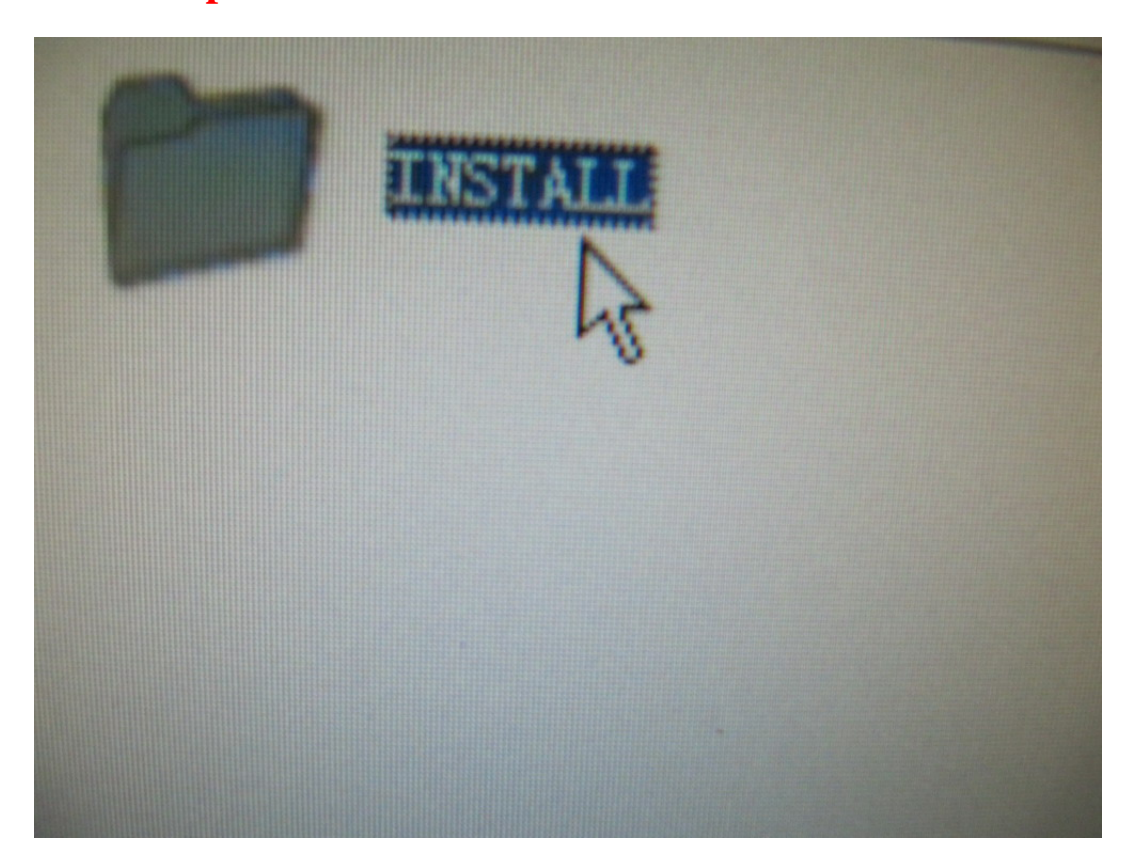

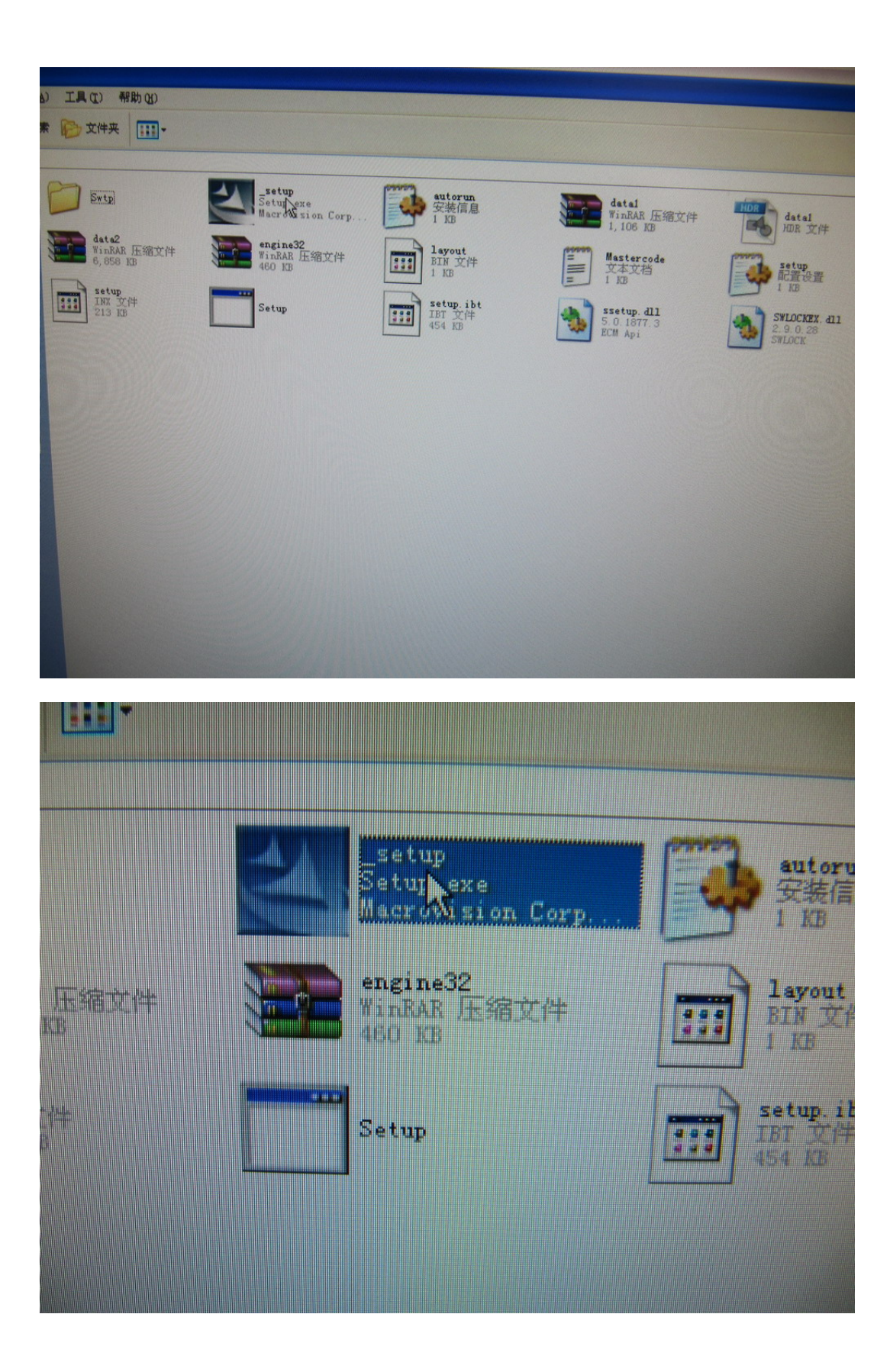

Step 5:

After click setup. Then will appear as following pictures then you click Next .At last

click Install

| Tex Cloning Program - InstallShi                                              | eld Vizard    |        |
|-------------------------------------------------------------------------------|---------------|--------|
| Choose Setup Language<br>Select the language for the installation from the cl | noices below. |        |
| English                                                                       |               |        |
| French (Standard)<br>German<br>Italian<br>Japanese<br>Spanish<br>Swedish      |               |        |
|                                                                               |               |        |
|                                                                               | Back Next >   | Cancel |

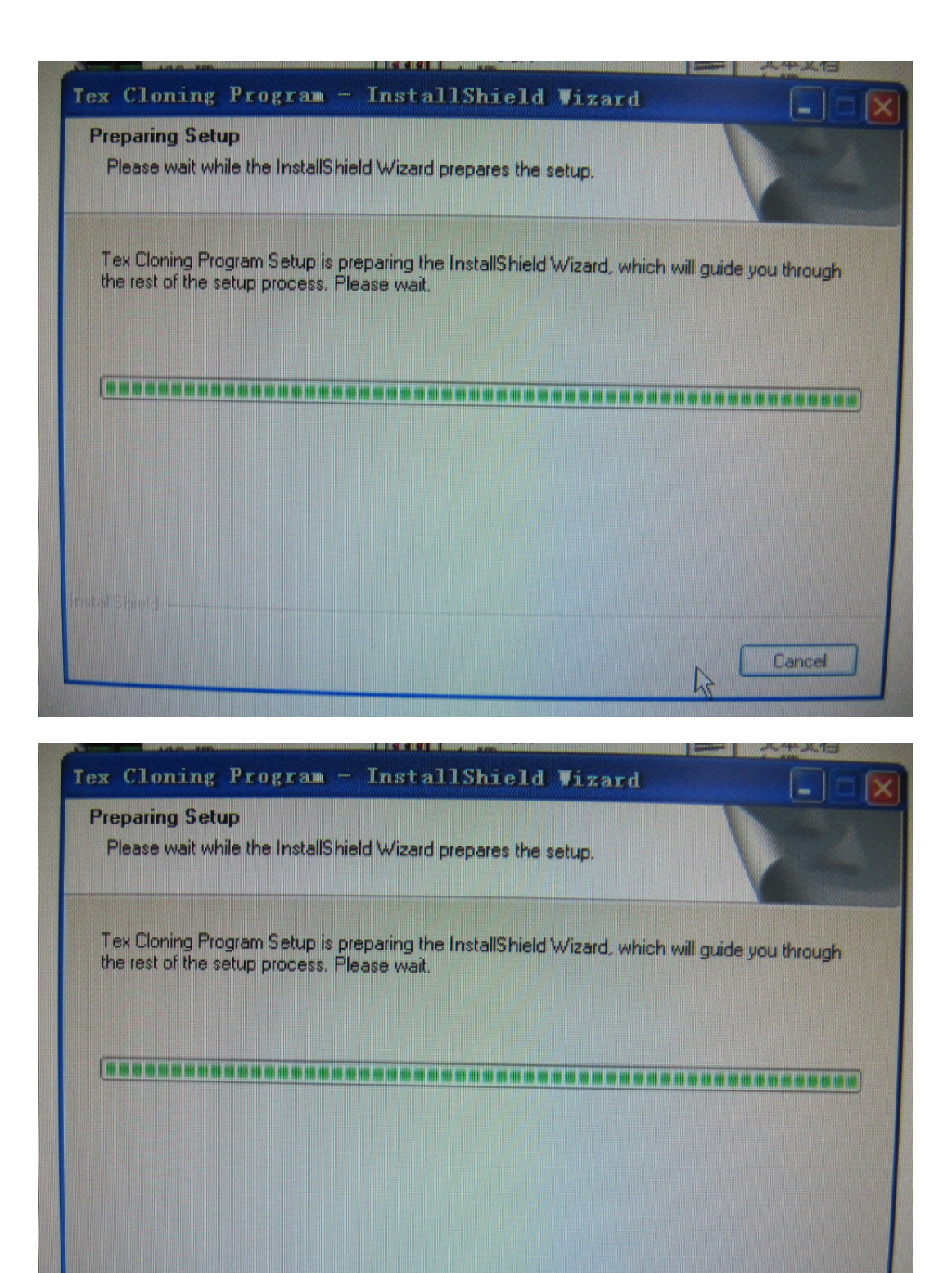

Cancel

ristallShield

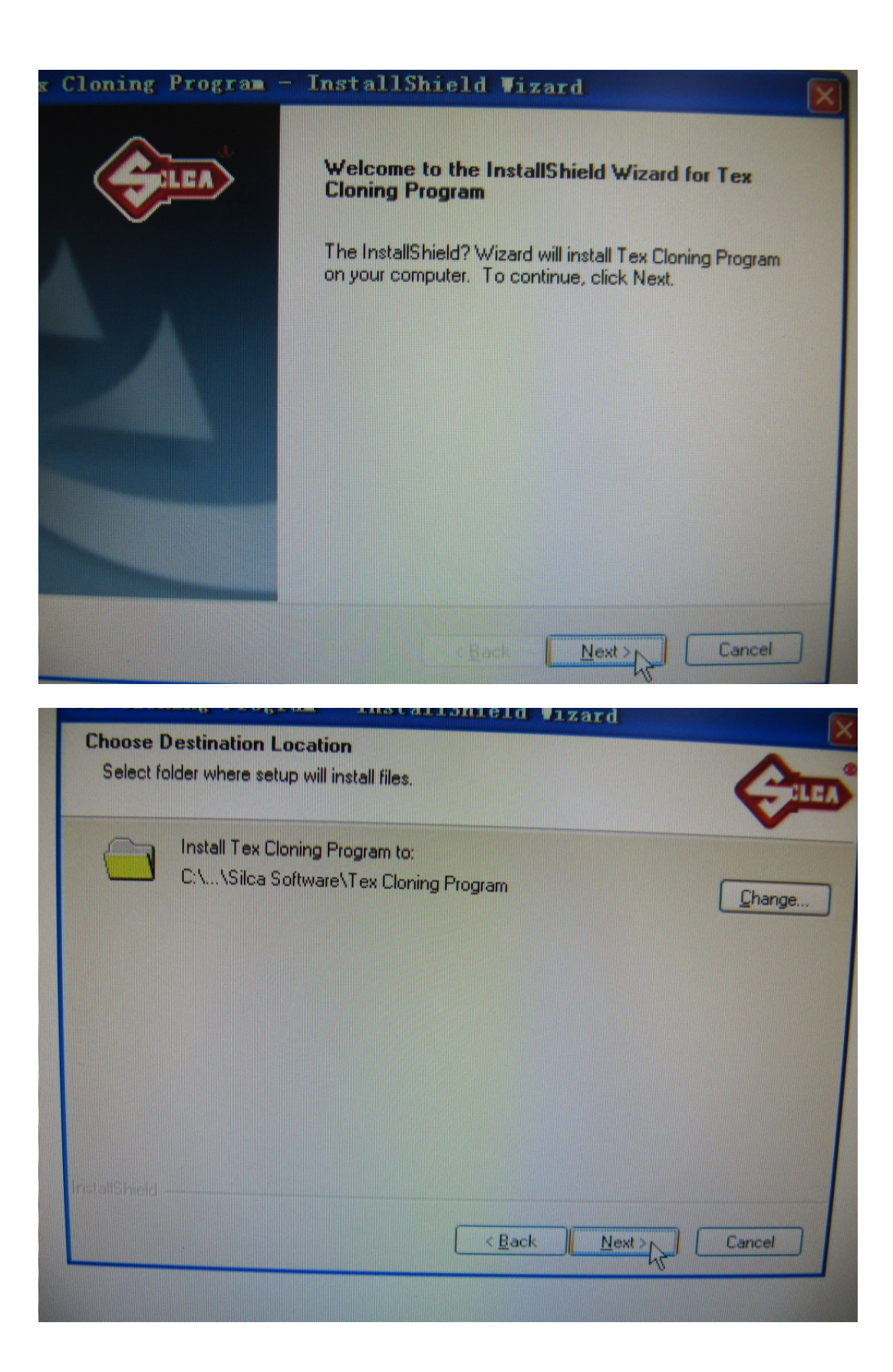

| The wizard is ready to begin installation.                                                                 |      |
|----------------------------------------------------------------------------------------------------|------|
| Click Install to begin the installation.                                                                   |      |
| If you want to review or change any of your installation settings, click Back. Click Cancel to the wizard. | exit |
|                                                                                                    |      |
| NallShield                                                                                                 |      |
| < Back Install Cancel                                                                                      |      |
| Tex Cloning Program - InstallShield Vizard Setup Status                                                    |      |
|                                                                                                    |      |
| Tex Cloning Program is configuring your new software installation.                                         |      |
| Tex Cloning Program is configuring your new software installation.                                         |      |
| Tex Cloning Program is configuring your new software installation.                                         |      |
| Tex Cloning Program is configuring your new software installation.                                         |      |

Step 6:

After click Install then the computer will appear follow window then you choose Browse. And then choose H Disk and choose DVD\_1

| TexC      | etup Needs The Next Disk           Please insert the next disk, Disk (DVD 01 on this disk can be found in another local another drive, enter its full path or click the select its eath | - ver. 1]. If the files<br>tion, for example, in<br>e Browse button to |
|-----------|----------------------------------------------------------------------------------------------------|------------------------------------------------------------------------|
|           | Path:<br>H:\4D data\INSTALL\<br>InstallShield                                                                                                    | B <u>r</u> owse<br>Cancel                                              |
| allShield |                                                                                                    | Lis Car                                                                |

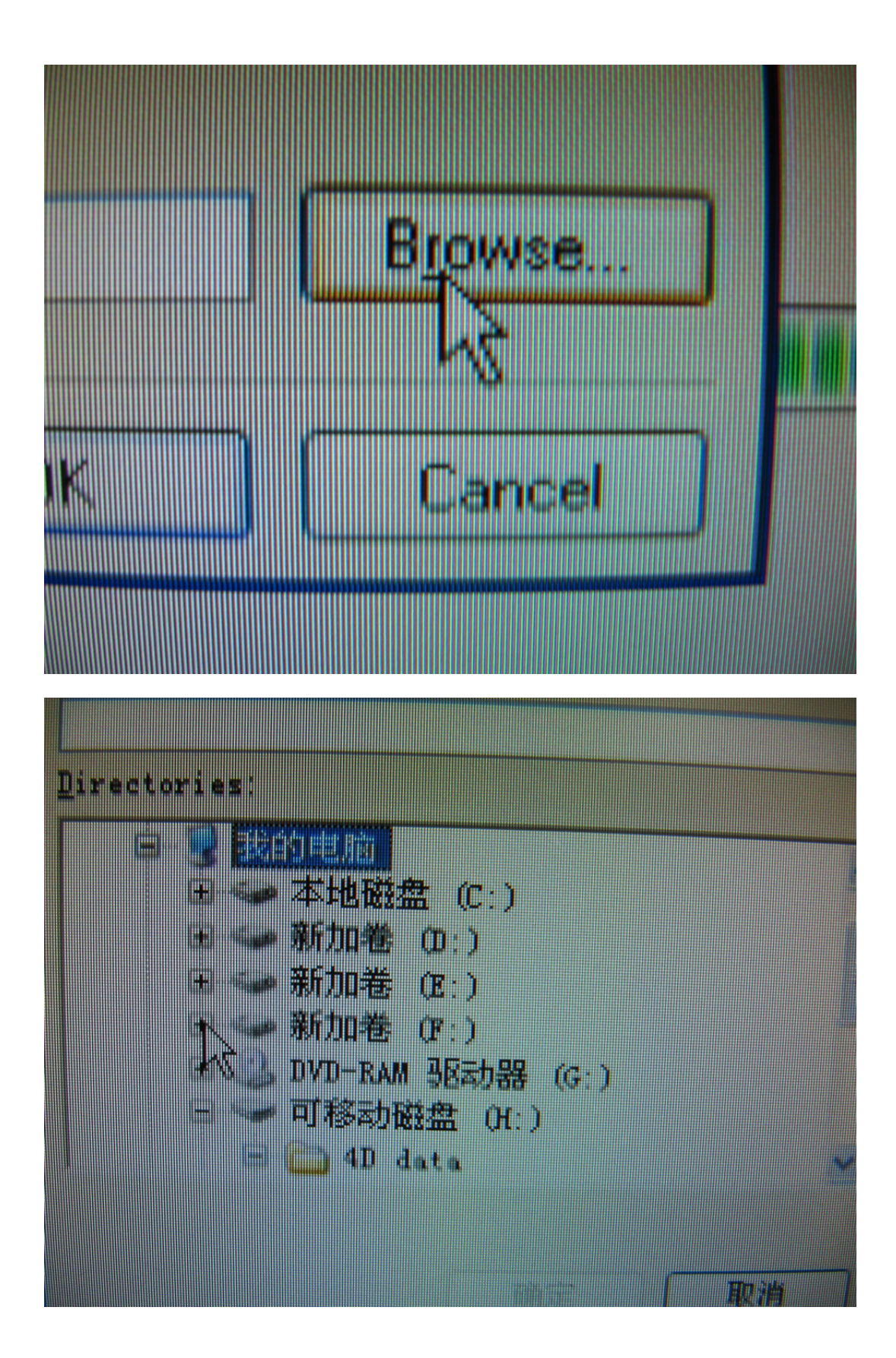

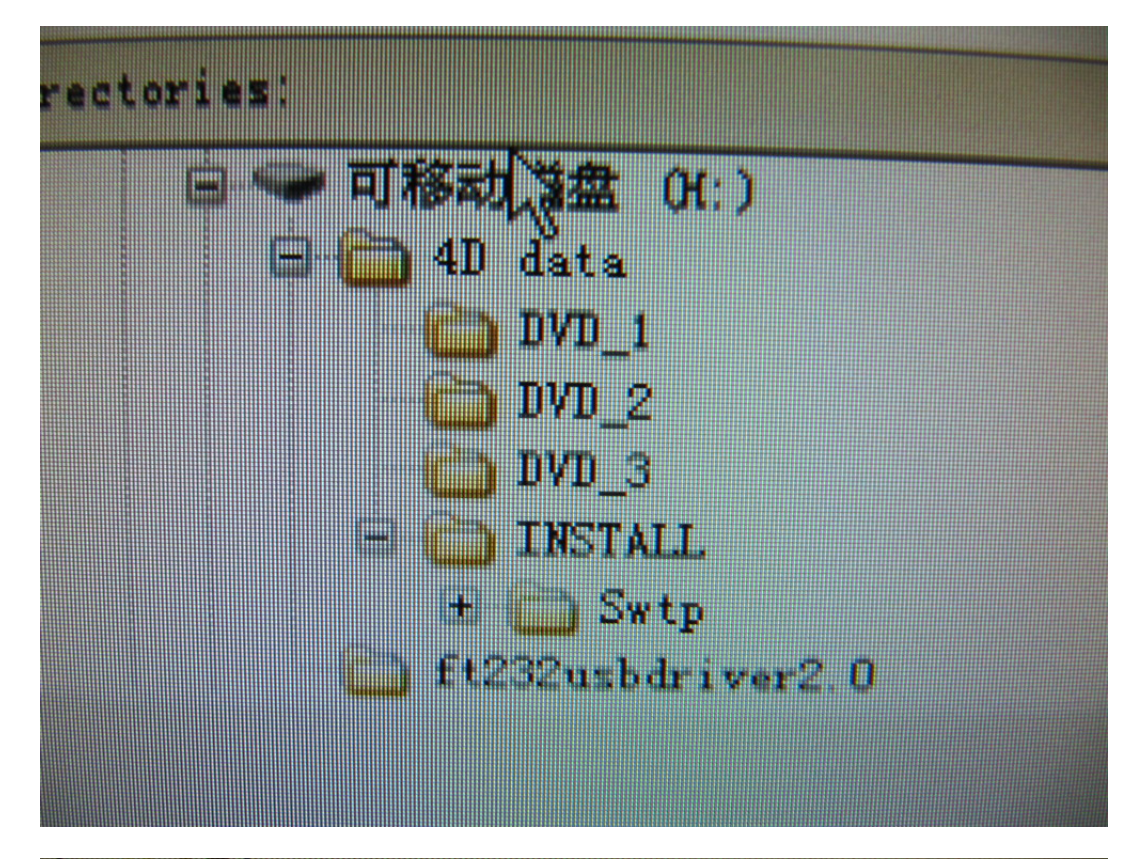

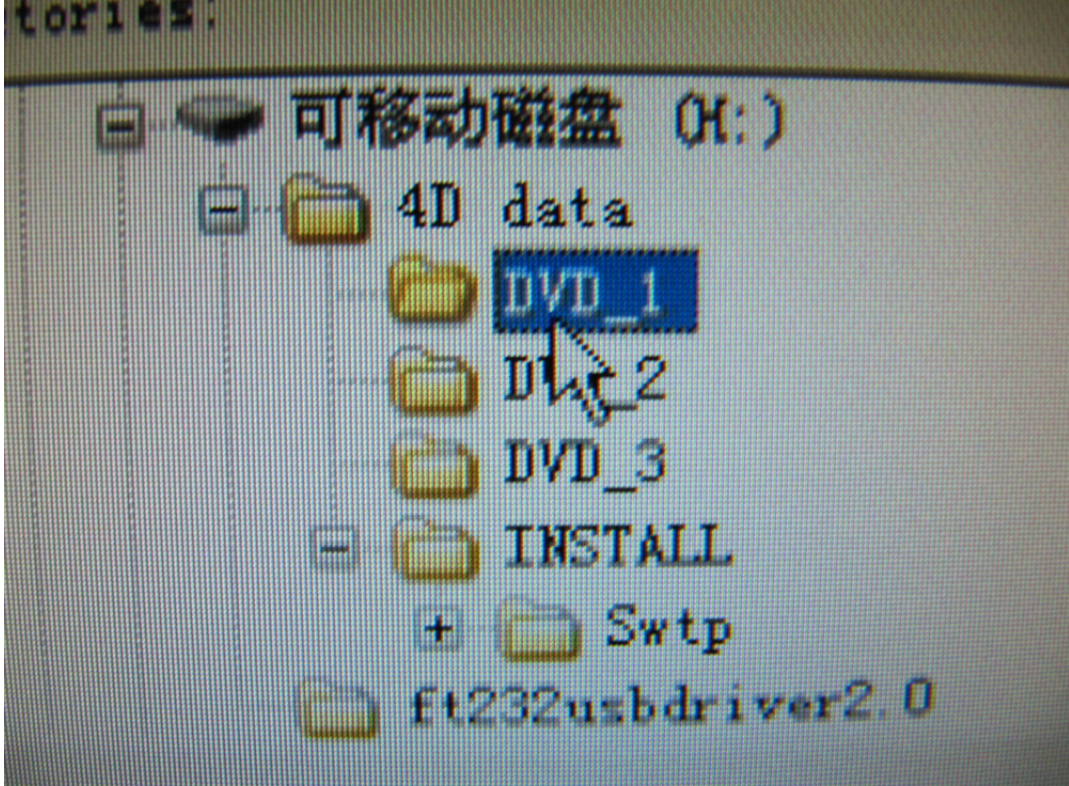

Step 7:

After choose DVD\_1 then click OK. Then computer start installing.

| etup Need    | is The Next                                                                         | Disk                                                                     |                                          |                                                    |
|--------------|-------------------------------------------------------------------------------------|--------------------------------------------------------------------------|------------------------------------------|----------------------------------------------------|
| E.           | Please insert the r<br>on this disk can b<br>another drive, ent<br>select its path. | next disk, Disk [DV]<br>e found in another l<br>er its full path or clic | 0 01 - ver.<br>ocation, fo<br>k the Brov | 1]. If the files<br>r example, in<br>vse button to |
| Path:        |                                                                                     |                                                                          |                                          |                                                    |
| H:\4D data\I | DVD_1                                                                               |                                                                          |                                          | Browse                                             |
|              |                                                                                     | ОК                                                                       |                                          | Cancel                                             |
|              |                                                                                     |                                                                          | 4                                        |                                                    |
|              |                                                                                     |                                                                          |                                          |                                                    |

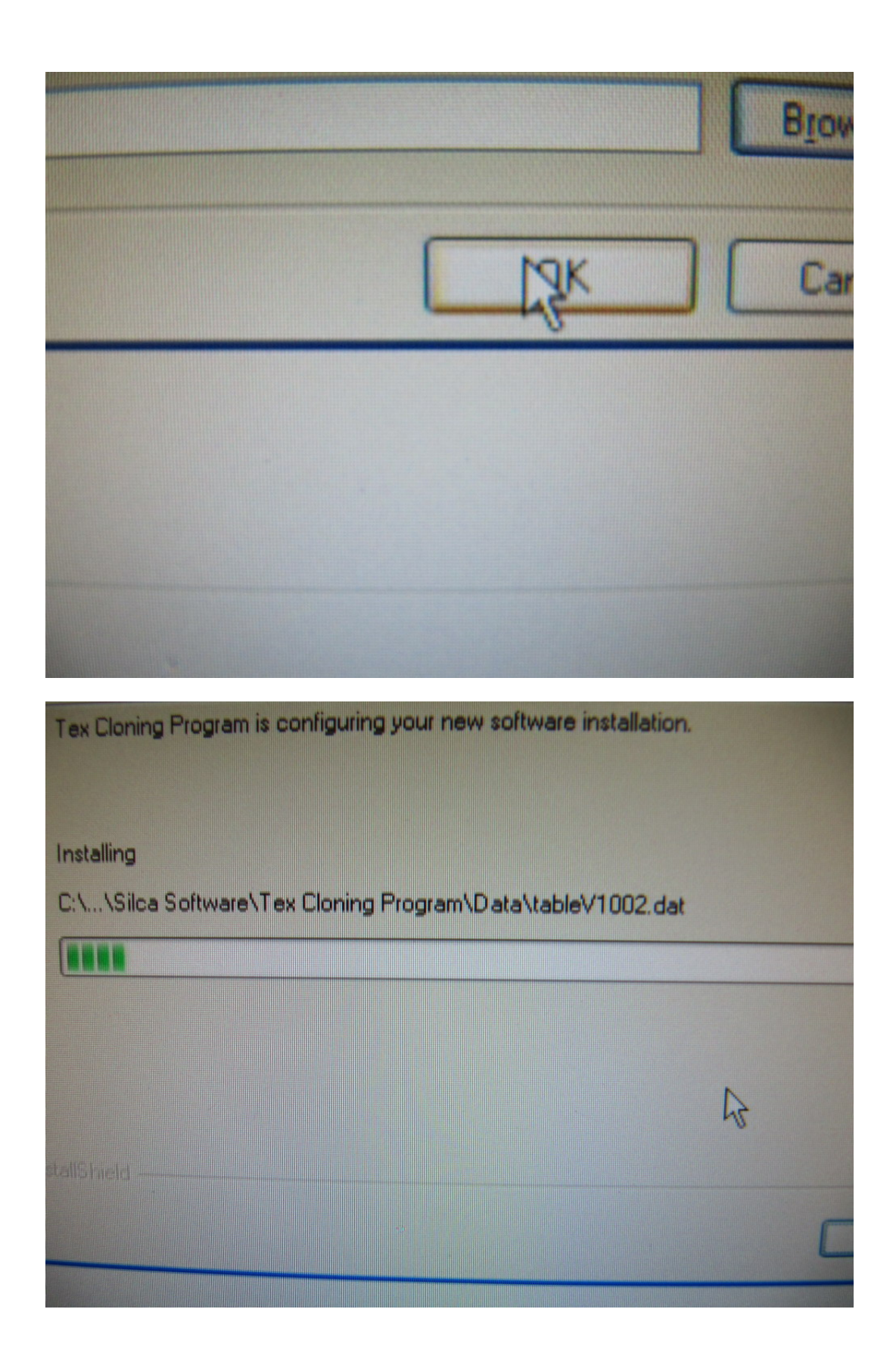

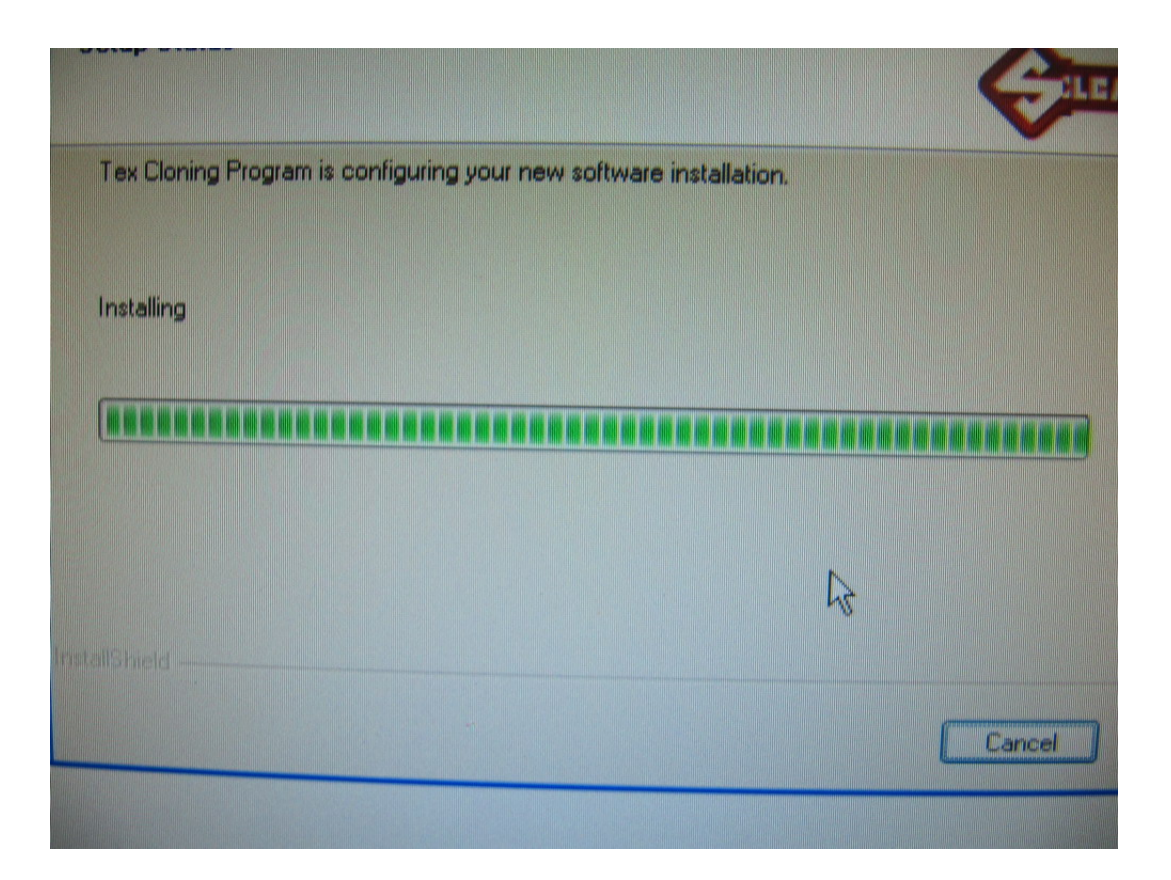

Step 8:

After finish Install DVD\_1 then click Browse and choose DVD\_2. Then click OK.The computer start to install DVD\_2

| Latus         |                                                                                       |                                |                                             |                                                                | 1                        |
|---------------|---------------------------------------------------------------------------------------|--------------------------------|---------------------------------------------|----------------------------------------------------------------|--------------------------|
| Setup Need    | is The Next                                                                           | Dink                           |                                             |                                                                |                          |
| Path          | Please insert the n<br>on this disk can be<br>another drive, ente<br>select its path. | e found in a<br>er its full pe | isk (DVD 00<br>nother loca<br>h or click th | 2 - ver. 1]. If the<br>ition, for example<br>the Browse builts | files<br>le, in<br>on to |
| H:\4D data\0  | DVD_1                                                                                 |                                |                                             | Biowse                                                         |                          |
| InstallShield |                                                                                       | (                              | OK                                          | Cance                                                          |                          |
|               |                                                                                       |                                |                                             | 4                                                              |                          |

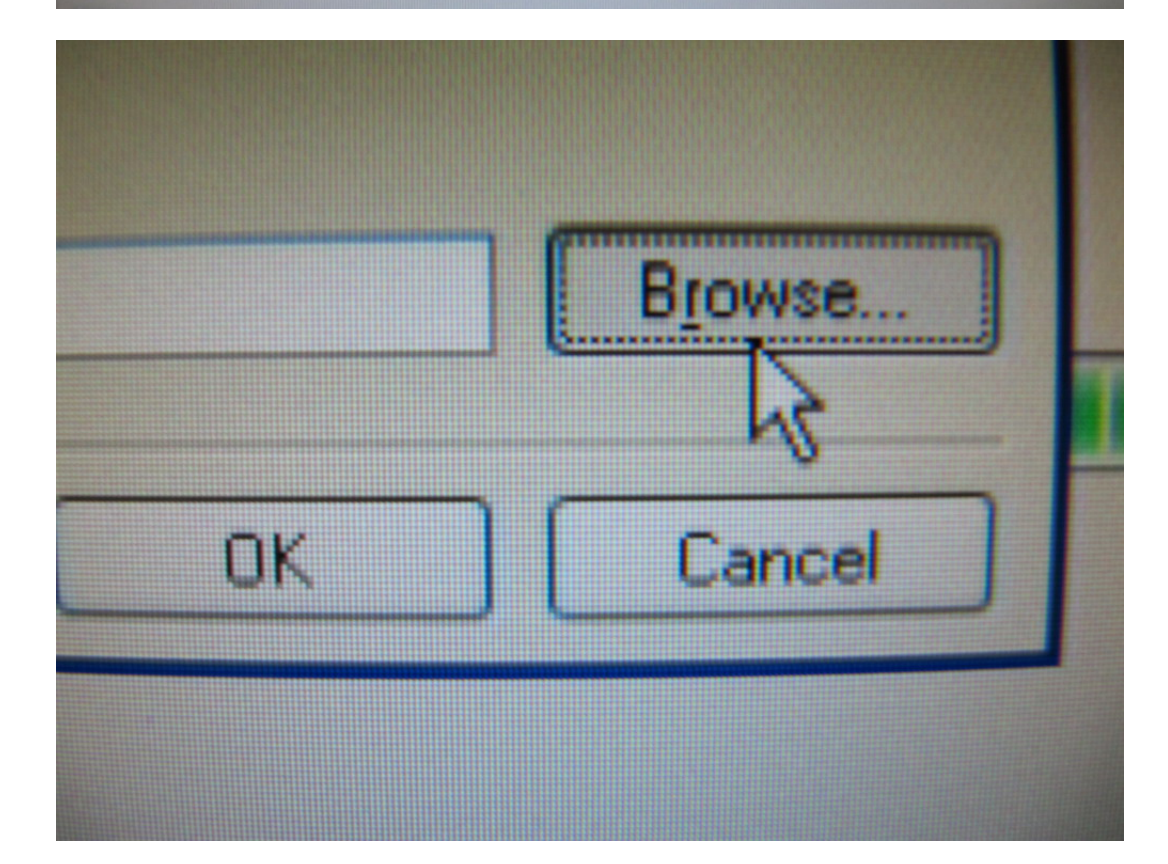

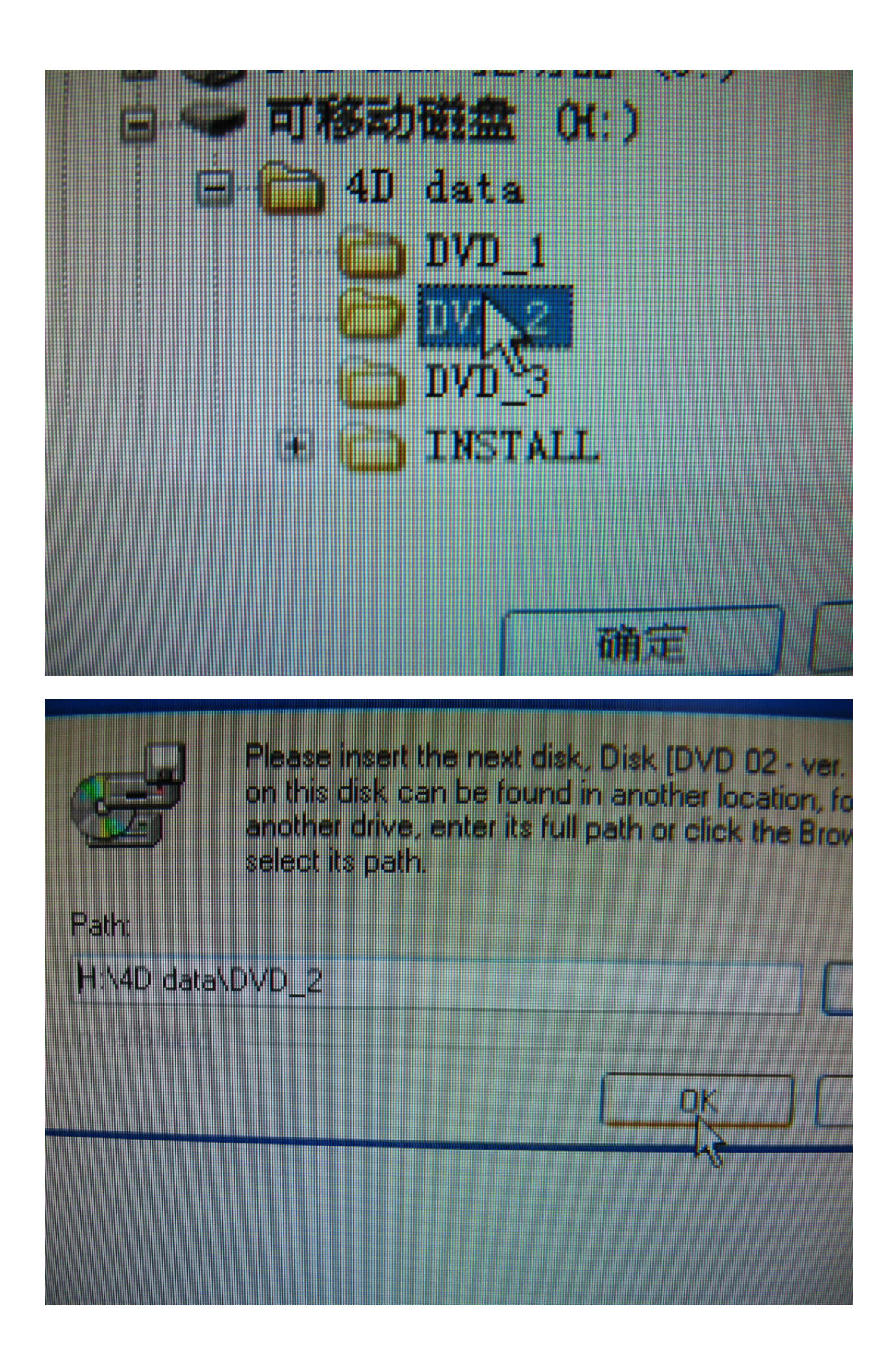

|                                               |                       |   | - Slow |
|-----------------------------------------------|-----------------------|---|--------|
|                                               | OV                    |   | _      |
|                                               |                       |   | Lar    |
|                                               | - 10                  |   |        |
|                                               |                       |   |        |
|                                               |                       |   |        |
|                                               |                       |   |        |
| Tex Cloning Program is configuring your new s | software installation | n |        |
| Installing                                    |                       |   |        |
| C:\\Silca Software\Tex Cloning Program\Da     | ta∖table∨1050.da      |   |        |
|                                               | 43                    |   |        |
| InstallShield                                 |                       |   |        |
|                                               |                       |   | Cancel |
|                                               |                       |   |        |

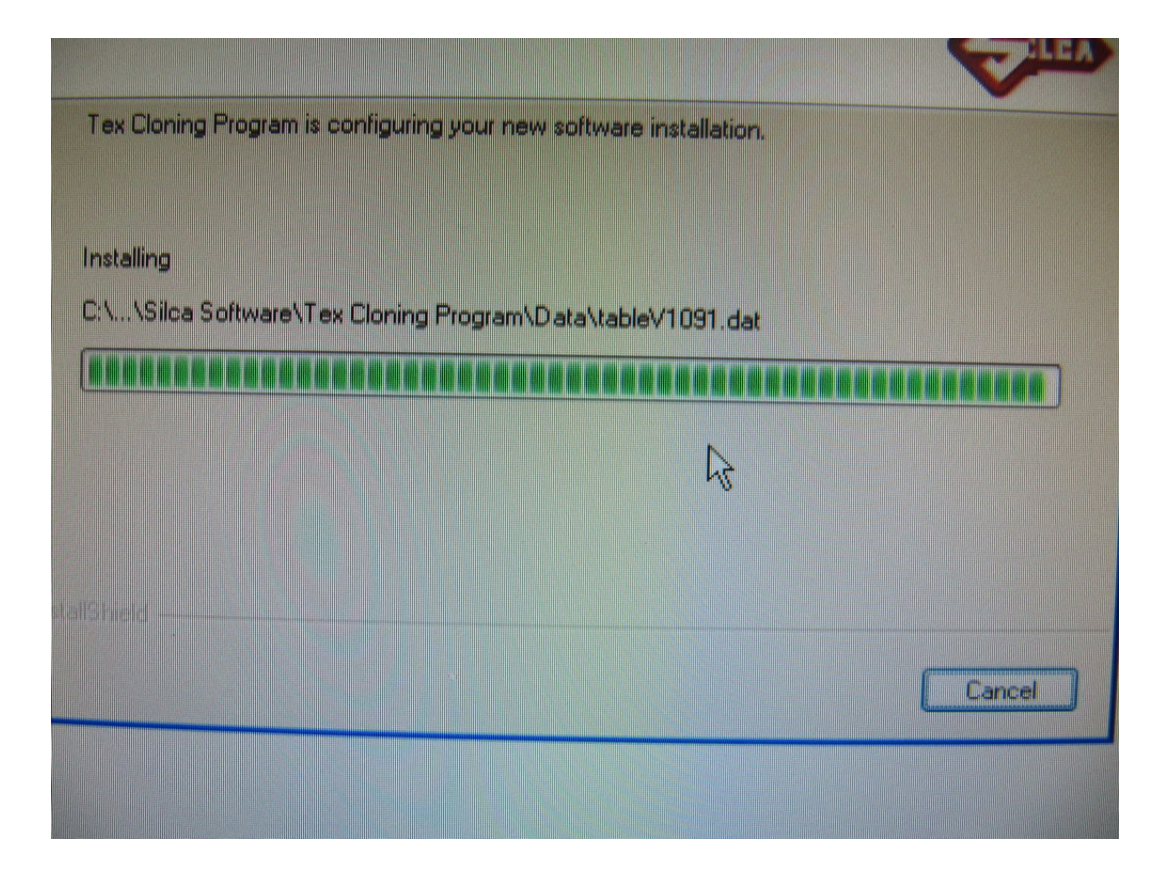

Step 9:

After finish install DVD\_2 then click Browse and choose DVD\_3 and then click OK. The computer start to install DVD\_3

| Setup Nee     | ls The Next Disk                                                                                                    |
|---------------|----------------------------------------------------------------------------------------------------|
| ·             | Please insert the next disk, Disk [DVD 03 - ver. 1]. If the files<br>on this disk can be found in another location, for example, in<br>another drive, enter its full path or click the Browse button to<br>select its path. |
| Path:         |                                                                                                    |
| H:\4D data\   | DVD_2 Browse                                                                                                    |
| InstallShield |                                                                                                    |
|               | OK Cancel                                                                                                    |
|               |                                                                                                    |
|               |                                                                                                    |
|               |                                                                                                    |
|               |                                                                                                    |

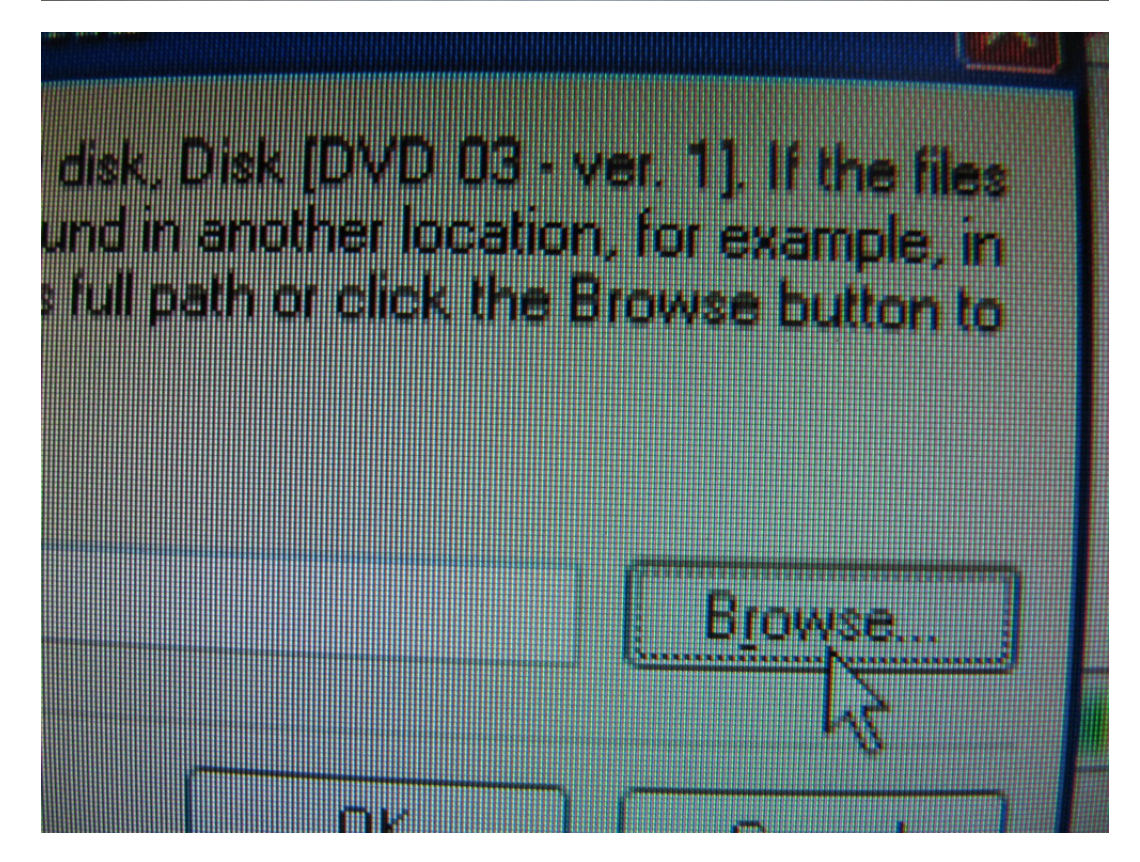

|                     | 新加港(F:)<br>DVD-RAM 355<br>可移动磁盘<br>4D data<br>DVD_:<br>DVD_:<br>DVD_:<br>11\\\\\\\\\\\\\\\\\\\\\\\\\\\\\\\\\\\ | 为器 (G:)<br>(H:)<br>(H:)<br>LL<br>LL                              |                                                                            |
|---------------------|----------------------------------------------------------------------------------------------------|------------------------------------------------------------------|----------------------------------------------------------------------------|
| Setup Ne            | eds The Next Di                                                                                                | sk                                                               |                                                                            |
|                     | Please insert the next<br>on this disk can be fou<br>another drive, enter its<br>select its path.              | disk, Disk (DVD 0<br>and in another loca<br>full path or click t | 3 - ver. 1]. If the files<br>ation, for example, in<br>he Browse button to |
| Path:<br>H:\4D data | \DVD_3                                                                                                    |                                                                  | Browse                                                                     |
| InstallShield       |                                                                                                    |                                                                  |                                                                            |
|                     |                                                                                                    |                                                                  |                                                                            |
|                     |                                                                                                    |                                                                  |                                                                            |
|                     |                                                                                                    |                                                                  |                                                                            |

|                                                    |                                | B |
|----------------------------------------------------|--------------------------------|---|
|                                                    |                                |   |
|                                                    |                                |   |
|                                                    |                                |   |
| Setup Status<br>Tex Cloning Program is configuring | your new software installation |   |
| Installing<br>C:\\Silca Software\Tex Cloning F     | rogram\Data\tableV1093.dat     |   |
|                                                    | Ş.                             |   |
|                                                    |                                |   |

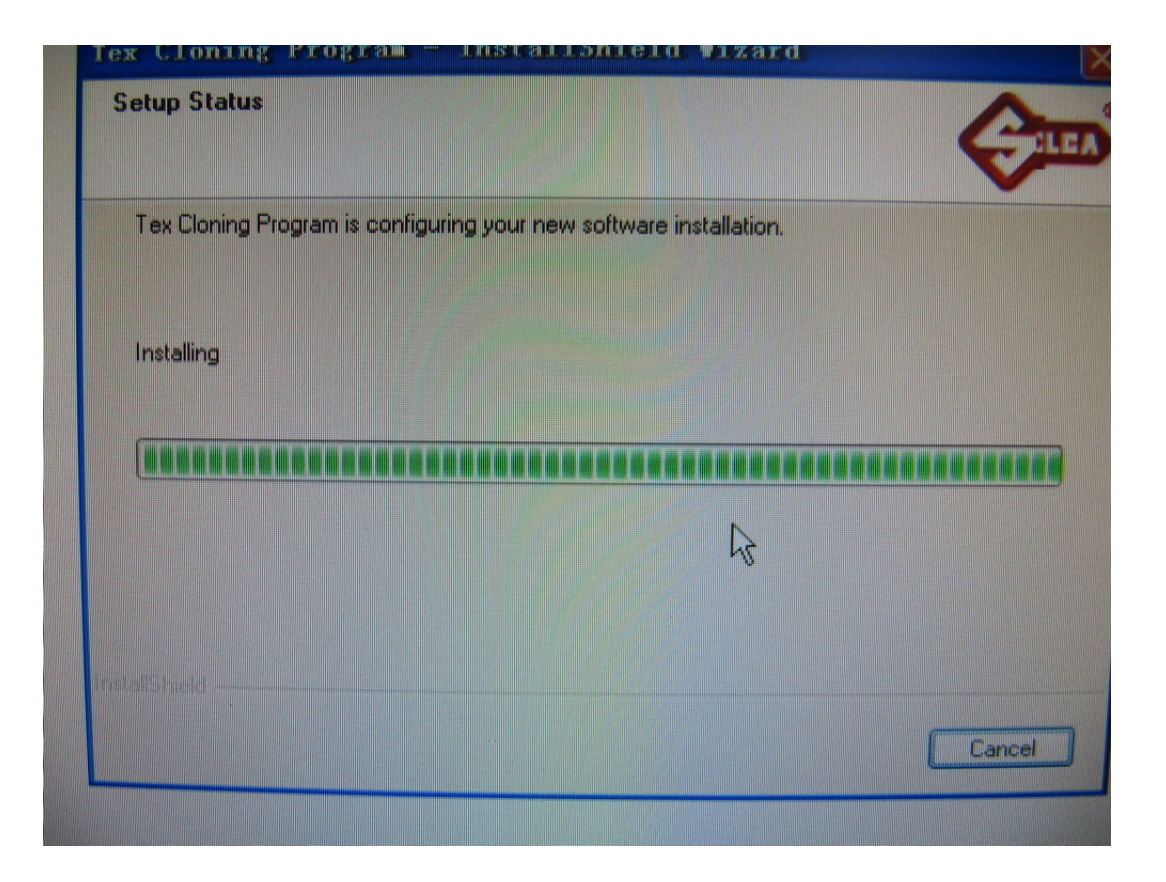

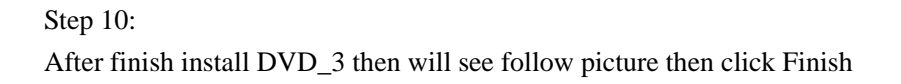

| <b>ELEA</b> | InstallShield Wizard Complete<br>The InstallShield Wizard has successfully installed Tex Cloning<br>Program. Click Finish to exit the wizard. |
|-------------|----------------------------------------------------------------------------------------------------|
|             |                                                                                                    |
|             | R                                                                                                    |
|             | <back cancel<="" finish="" td=""></back>                                                                                                    |

| K Back | Cancel |
|--------|--------|
|        |        |
|        |        |

## Step 11:

Return back to H Disk. Click this **Decode4D Setup TJECU**..

Then computer start to install. After finish install then computer screen will appear this Icon **CN900 Decode 4D** .It meant installing successfully.

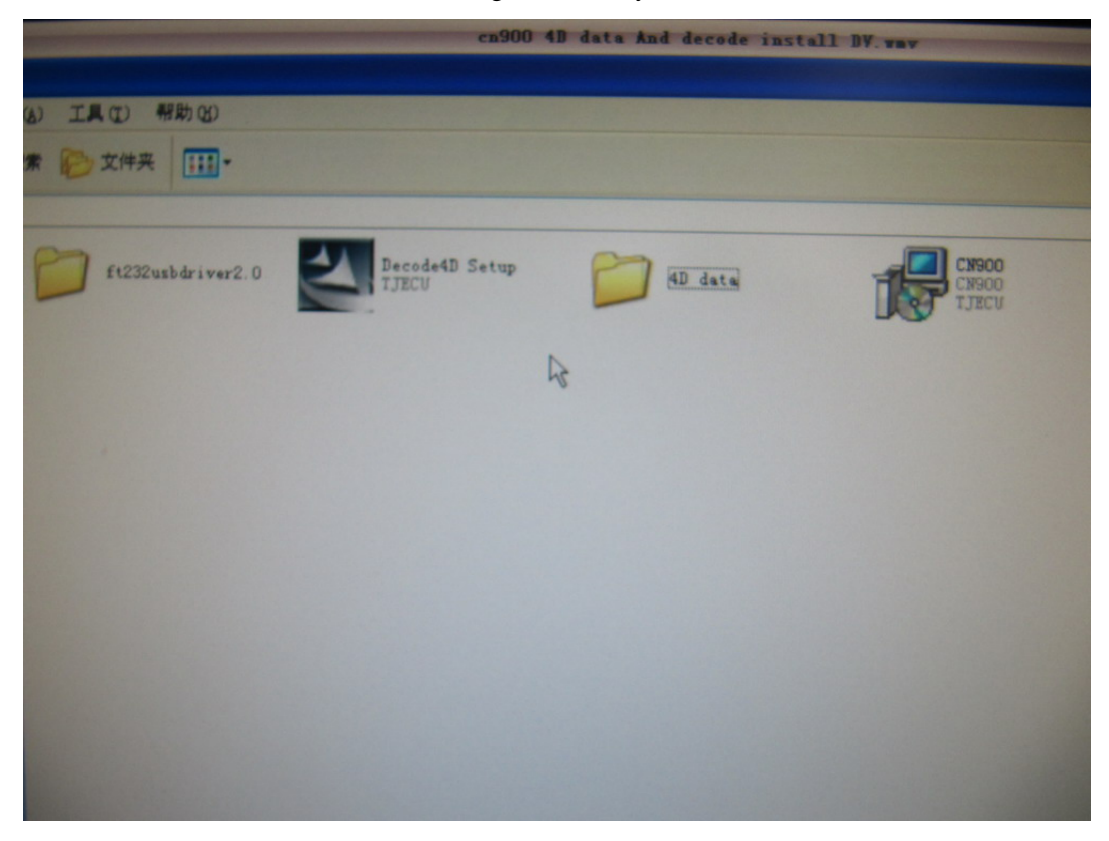

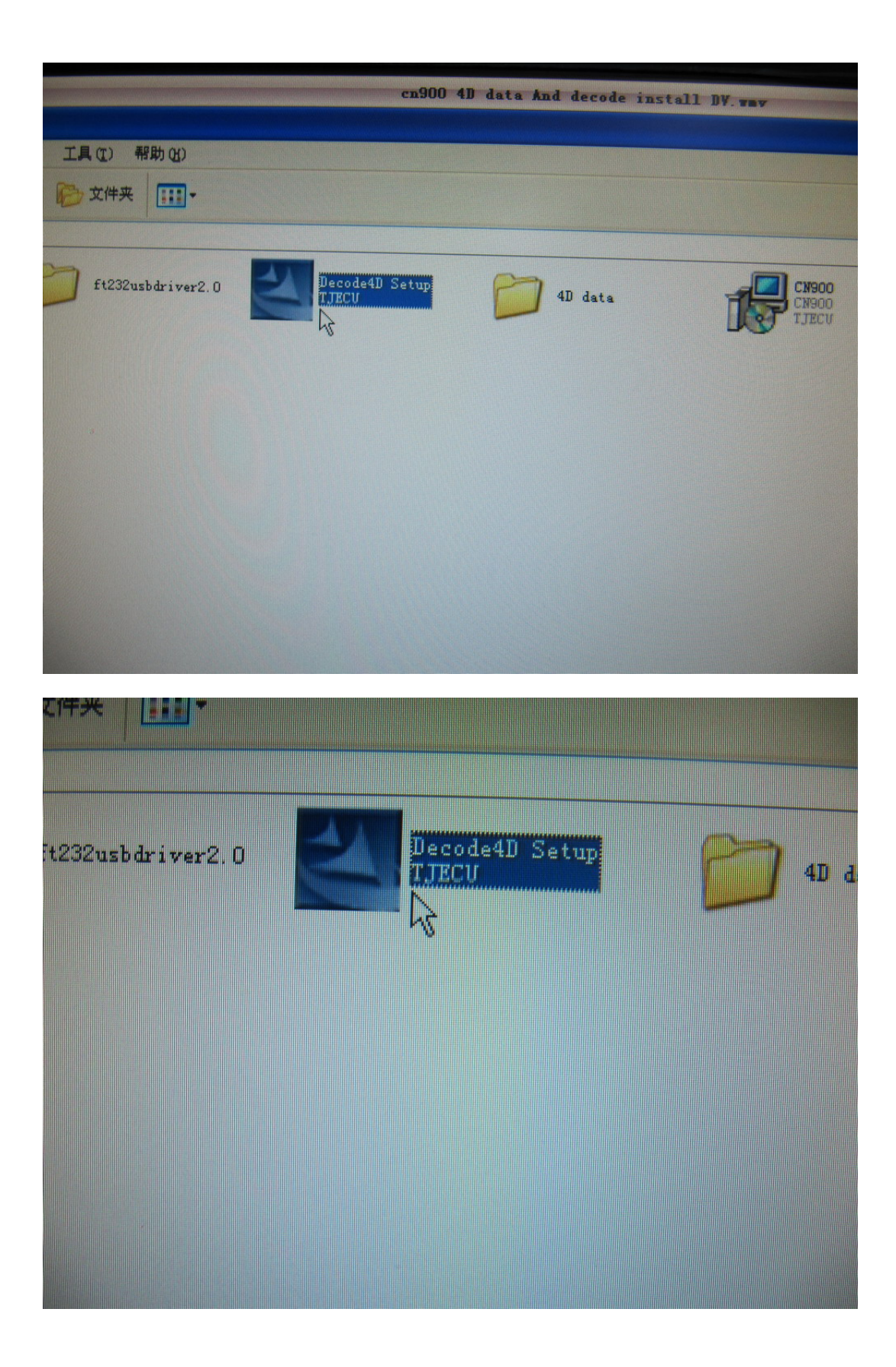

| er2.0 Decode4D Setup                                                                                                    | 4D data | CN900<br>TJECU |
|----------------------------------------------------------------------------------------------------|---------|----------------|
| La construction of the second second s |         |                |
|                                                                                                    |         |                |
|                                                                                                    |         |                |

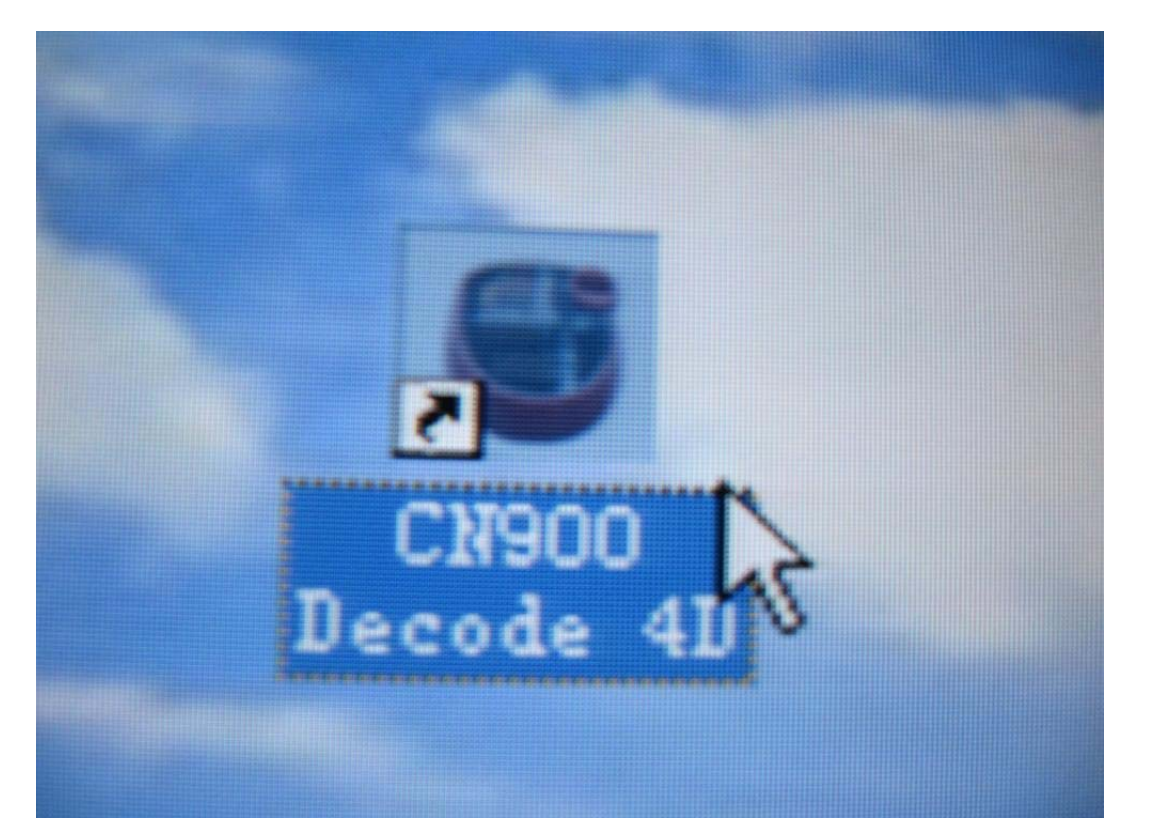

Step 12:

After finish install 4D data and 4D decode we can can test this function.Open CN900 key programmer and put a key (For example .ID63 transponder key) in testing hole and press Identify & Copy then will see CN900 screen have this English word: **Decode** 

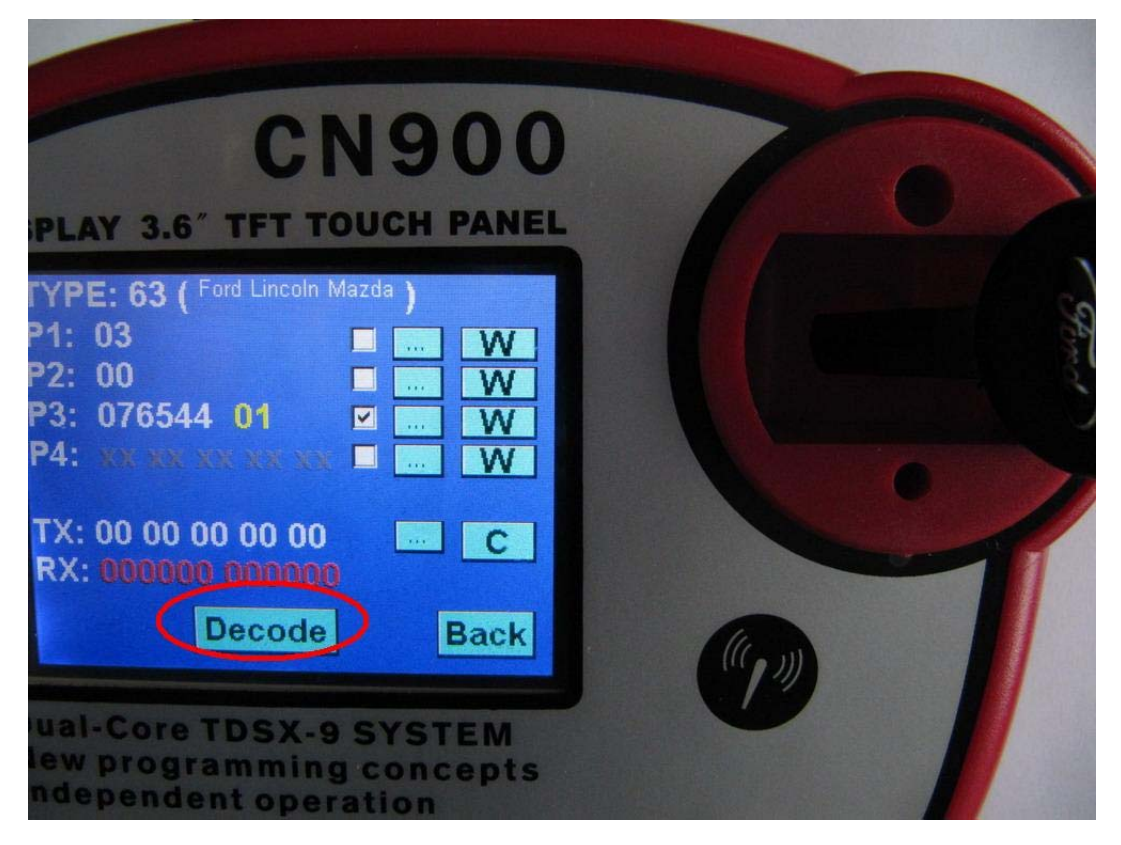

Step 13:

Come back to computer and click this Icon **CN900 Decode 4D**. Then computer screen will appear these English words: **The Database is ready for processing.....** 

Remark( If after click click this Icon CN900 Decode 4D and do not see these English word: The Database is ready for processing.....

Then you need to check the CN900 key programmer is connect well with computer or not)

![](_page_29_Picture_4.jpeg)

![](_page_30_Picture_0.jpeg)

## Step 14:

After you see computer screen appear these English words: The Database is ready for processing.....

Then come back to CN900 key programmer and press Decode this button then computer screen will appear timing window.And CN900 screen also will appear this word: **Decoding** After wait from some seconds then will see computer screen appear **SUCCESS** So it meant **Decode** successful.

![](_page_31_Picture_0.jpeg)

![](_page_31_Picture_1.jpeg)

![](_page_32_Picture_0.jpeg)

## 00:00:14

**SUCCESS** 

Step 15:

Decode procedures finish then you will see CN900 screen appear Copy and P4 have some numbers.

So meant Decode very successful and now you can copy this key .

![](_page_33_Picture_3.jpeg)